# **Терминал CyberFT**

# Руководство по установке и настройке

(для версии 3.2.1 и выше)

### Установка Терминала CyberFT

### Установка и настройка OC Linux (Deban)

Загрузить OC debian 7.8 можно с FTP:

http://download.cyberft.ru/OS/debian-7.8.0-amd64-netinst.iso

Во время установки, при выборе зеркал репозиториев укажите : ftp.ru.debian.org

При установке компонентов, выбираем только ssh-сервер + системные утилиты.

Проверите список репозиториев обновления debian:

/etc/apt/sources.list

Должны быть указаны следующие репозитории:

deb http://ftp.ru.debian.org/debian wheezy main contrib non-free deb-src http://ftp.ru.debian.org/debian wheezy main contrib non-free deb http://ftp.ru.debian.org/debian wheezy-updates main contrib non-free deb http://ftp.ru.debian.org/debian-security wheezy/updates main contrib non-free deb http://http.debian.net/debian wheezy-backports main

Для проверки версии версию ядра linux выполните команду:

uname –r

Получим примерно следующее:

3.2.0-0.bpo.4-amd64

Версия ядра Linux должна быть минимум 3.10

Обновить ядро:

apt-get install sudo

sudo apt-get update

В случае ошибки:

Ошибка GPG: http://http.debian.net wheezy-backports Release: Следующие подписи неверные: BADSIG 8B48AD6246925553 Debian Archive Automatic Signing Key (7.0/wheezy) <ftpmaster@debian.org>

Выполнить: aptitude reinstall debian-archive-keyring

sudo apt-get install -t wheezy-backports linux-image-amd64

После обновления ядра, необходимо перезагрузить сервер.

### Настройка окружения

apt-get -y install uuid nginx mysql-server redis-server cups lpr fail2ban samba stunnel4 openjdk-7-jre openjdk-7-jdk build-essential libxml2-dev

### Установка РНР

apt-get -y install software-properties-common python-software-properties

add-apt-repository 'deb http://packages.dotdeb.org wheezy-php56 all'

wget http://www.dotdeb.org/dotdeb.gpg

apt-key add dotdeb.gpg

apt-get update

apt-get -y install php5-fpm php5-common php5-cli php5-mcrypt php5-mysqlnd php5-curl php5-apcu

### Установка Elasticsearch

wget https://download.elasticsearch.org/elasticsearch/release/org/elasticsearch/distribution/deb/elast icsearch/2.1.0/elasticsearch-2.1.0.deb

dpkg -i elasticsearch-2.1.0.deb

/etc/init.d/elasticsearch restart

### Установка КриптоПРО CSP

apt-get -y install alien locales libc6-i386 lib32z1 libnss3-1d libnspr4-0d lsb-security lsb-core Скачайте пакет КриптоПро CSP 3.9 tar -xf /linux-amd64.tqz cd linux-amd64 alien -kci cprocsp-compat-altlinux-64-1.0.0-1.noarch.rpm alien -kci lsb-cprocsp-base-3.9.0-4.noarch.rpm alien -kci lsb-cprocsp-rdr-64-3.9.0-4.x86\_64.rpm alien -kci lsb-cprocsp-capilite-64-3.9.0-4.x86\_64.rpm alien -kci lsb-cprocsp-kc1-64-3.9.0-4.x86\_64.rpm alien -kci cprocsp-stunnel-64-3.9.0-4.x86\_64.rpm export PATH="\$PATH:\$(Is -d /opt/cprocsp/{s,}bin/\*|tr '\n' ':')" apt-get -y install pcscd pcsc-tools openct libusb-dev libccid Создайте файл /etc/profile.d/cryptopro.sh с содержимым export PATH="\$PATH:\$(Is -d /opt/cprocsp/{s,}bin/\*|tr '\n' ':')" Проверка корректной установки cpconfig -license -view

### Должно быть выведена информация о лицензии

Server license: 39390-Z0037-EA3YG-GRQED-E6LPZ Expires: 3 month(s) 0 day(s)

Client license: 39390-Z0037-EA3YG-GRQED-E6LPZ Expires: 3 month(s) 0 day(s)

### Для установки лицензии выполните:

/opt/cprocsp/sbin/amd64/cpconfig -license -set далее-серийный-номер

### Установка драйверов для работы с Токен

mkdir ../alladin cd ../alladin wget http://www.aladdin-rd.ru/support/downloads/get?ID=21493 -O alladin.zip unzip alladin.zip cd RPM\ 64/RPM/ alien pkiclient-5.00.28-0.x86\_64.rpm dpkg -i pkiclient\_5.00.28-1\_amd64.deb cd /root/linux-amd64 alien -kci cprocsp-rdr-pcsc-64-3.9.0-4.x86\_64.rpm alien -kci cprocsp-rdr-jacarta-3.6.1-3.6.346-1.x86\_64.rpm Вставьте Токен service pcscd start list\_pcsc Должно отобразится подобное: available reader: Aladdin eToken PRO USB 72K Java [Main Interface] 00 00 Установка Openssl xmlsec mkdir /root/openssl/ cd /root/openssl/ wget <u>http://openssl.org/source/openssl-1.0.2f.tar.gz</u> wget https://openssl.org/source/old/1.0.2/openssl-1.0.2f.tar.gz wget --no-check-certificate http://www.aleksey.com/xmlsec/download/xmlsec1-1.2.20.tar.gz tar xvzf openssl-1.0.2f.tar.gz tar xvzf xmlsec1-1.2.20.tar.gz cd openssl-1.0.2f ./config --prefix=/usr/local/openssl-1.0.2 shared make make install Добавить строки в файл /usr/local/openssl-1.0.2/ssl/openssl.cnf: В начало: openssl\_conf = openssl\_def В конец:

[openssl\_def] engines = engine\_section [engine\_section] gost = gost\_section

[gost\_section] engine\_id = gost dynamic\_path = /usr/local/openssl-1.0.2/lib/engines/libgost.so default\_algorithms = ALL CRYPT\_PARAMS = id-Gost28147-89-CryptoPro-A-ParamSet

cd ../xmlsec1-1.2.20 ./configure --prefix=/usr/local/xmlsec1-1.2.20 --enable-gost --disable-crypto-dl --withopenssl=/usr/local/openssl-1.0.2 --without-gcrypt --without-gnutls --without-libxslt make make install mv /usr/lib/ssl/openssl.cnf /usr/lib/ssl/openssl.cnf\_bak mv /usr/bin/openssl /usr/bin/openssl\_bak

### Установка Терминала CyberFT

Загрузите архив с актуальной версией Терминала на FTP: http://download.cyberft.ru/ Сохраните архив в ОС Debian в каталог /home/ Создайте каталог, в который будет распакован архив. Например, /cyberft/. В /etc/default/stunnel4 проставить ENABLED=1 Распакуйте архив с дистрибутивом, командой: tar -zxf /home/cyberft-v3.2.1.7.tar.tar.gz -C /home/cyberft/ Для запуска установки выполните: /home/cyberft/distr/install.sh Установка терминала осуществляется без использования docker После установки прописать в /etc/rc.local nano /etc/rc.local добавить строчку /home/cyberft/app/service.sh start In -s /usr/local/openssl-1.0.2/bin/openssl /usr/bin/openssl In -s /usr/local/openssl-1.0.2/ssl/openssl.cnf /usr/lib/ssl/openssl.cnf In -s /home/cyberft/app/src/bin/cyberft-crypt /usr/local/bin/cyberft-crypt echo "/usr/local/xmlsec1-1.2.20/lib/" >> /etc/ld.so.conf.d/xmlsec.conf Idconfig export PATH="\$PATH:\$(Is -d /opt/cprocsp/{s,}bin/\*|tr '\n' ':')" в /etc/php5/fpm/php.ini изменить upload\_max\_filesize = 200М пропишите в /etc/environment export OPENSSL\_CONF="/usr/local/openssl-1.0.2/ssl/openssl.cnf" service stunnel4 restart service nginx restart service php5-fpm restart

/home/cyberft/app/service.sh restart (stop, start)

### Генерация локальных ключей КриптоПРО

Все действия с КриптоПро осуществляются из под пользователя www-data

Создадим криптохранилище и файл запроса сертификата.

Создайте в каталоге /home/ файлы для записи запроса на ключ в количестве необходимых ключей.

cd /home/

touch req1

chown www-data:www-data req1

touch req2

chown www-data:www-data req2

touch req3

chown www-data:www-data req3

.....

В запросе, в реквизитах ключа, укажите свои реквизиты

sudo -u www-data env PATH="\$PATH:\$(Is -d /opt/cprocsp/{s,}bin/\* |tr '\n' ':')" cryptcp -creatrqst dn "C=RU,L=Moscow,O=Cyberplat Ltd,OU=IT,E=ivanov@cyberplat.com,CN=Ivanov Ivan" cont '\\.\hdimage\ivanov' req1

в данном примере *lvanov* это название криптохранилища.

req1 – название файла с запросом на сертификат ключа

После генерации открываем полученный файл в редакторе

nano req1

Открываем в браузере страницу Тестового УЦ КриптоПро, копируем туда содержимое файла *req1* и нажимаем выбрать.

Скачиваем полученный сертификат в формате DER и сохраняем в каталог /home/ на сервере Linux и сохраним под именем Ivanov.cer

Полученные сертификаты устанавливаем в хранилище КриптоПро командой:

sudo -u www-data env PATH="\$PATH:\$(Is -d /opt/cprocsp/{s,}bin/\*|tr '\n' ':')" cryptcp -instcert -cont '\\.\hdimage\Ivanov' Ivanov.cer

Проверяем установленный сертификат командой

sudo -u www-data env PATH="\$PATH:\$(Is -d /opt/cprocsp/{s,}bin/\*|tr '\n' ':')" certmgr -list

### Импорт ключевого контейнера и сертификата КриптоПРО с Токена

Создайте (запишите) ключи и сертификат на Токен.

### Важно: Ключи на Токене должны быть экспортируемыми

Вставьте Токен в сервер Терминала

Выясним название ключевого контейнера на Токен:

sudo -u www-data env PATH="\$PATH:\$(Is -d /opt/cprocsp/{s,}bin/\*|tr '\n' ':')" csptest -keyset enum\_cont -verifycontext -fqcn

Получим список всех доступных контейнеров ключей КриптоПРО:

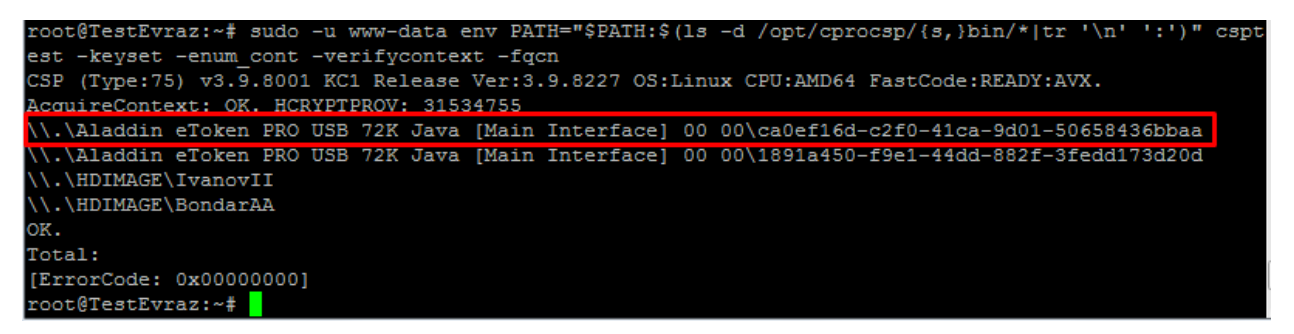

Название нужного контейнера:

\\.\Aladdin eToken PRO USB 72K Java [Main Interface] 00 00\ca0ef16d-c2f0-41ca-9d01-50658436bbaa

Для экспорта ключевого контейнера с Токена в локальное хранилище сервера Терминала выполните:

sudo -u www-data env PATH="\$PATH:\$(Is -d /opt/cprocsp/{s,}bin/\*|tr '\n' ':')" csptest -keycopy -src '\\.\Aladdin eToken PRO USB 72K Java [Main Interface] 00 00\ca0ef16d-c2f0-41ca-9d01-50658436bbaa' -dest '\\.\HDIMAGE\IvanPetrov'

Введите Pin-code от Токена и далее укажите пароль для ключевого контейнера.

Проверим, что ключевой контейнер экспортировался в хранилище сервера:

sudo -u www-data env PATH="\$PATH:\$(Is -d /opt/cprocsp/{s,}bin/\*|tr '\n' ':')" csptest -keyset enum\_cont -verifycontext -fqcn

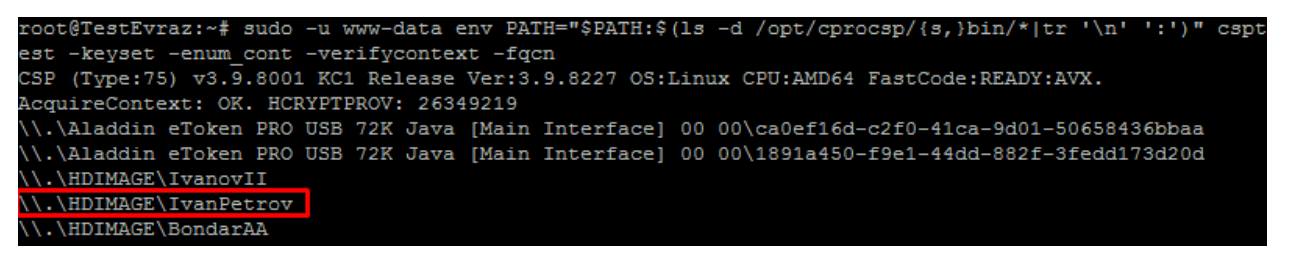

Скопируем сертификат с Токена в хранилище:

sudo -u www-data env PATH="\$PATH:\$(Is -d /opt/cprocsp/{s,}bin/\*|tr '\n' ':')" certmgr -inst -cont '\\.\Aladdin eToken PRO USB 72K Java [Main Interface] 00 00\ca0ef16d-c2f0-41ca-9d01-50658436bbaa' -cont '\\.\HDIMAGE\IvanPetrov'

Проверим что сертификат успешно установлен и прилинкован к соответствующему контейнеру ключа:

sudo -u www-data env PATH="\$PATH:\$(Is -d /opt/cprocsp/{s,}bin/\*|tr '\n' ':')" certmgr -list

### Импорт ключевого контейнера и сертификата КриптоПРО с Флешки

Создайте (запишите) ключи и сертификат на Флешку.

#### Важно: Ключи должны быть экспортируемыми

Вставьте Флешку в сервер Терминала

Скопируйте ключевой контейнер с флешки на сервер в директорию

/var/opt/cprocsp/keys/www-data/

Выставите права на каталог контейнера 700 для пользователя www-data

Уточним название ключевого контейнера:

sudo -u www-data env PATH="\$PATH:\$(Is -d /opt/cprocsp/{s,}bin/\*|tr '\n' ':')" csptest -keyset enum\_cont -verifycontext -fqcn

Получим список всех доступных контейнеров ключей КриптоПРО:

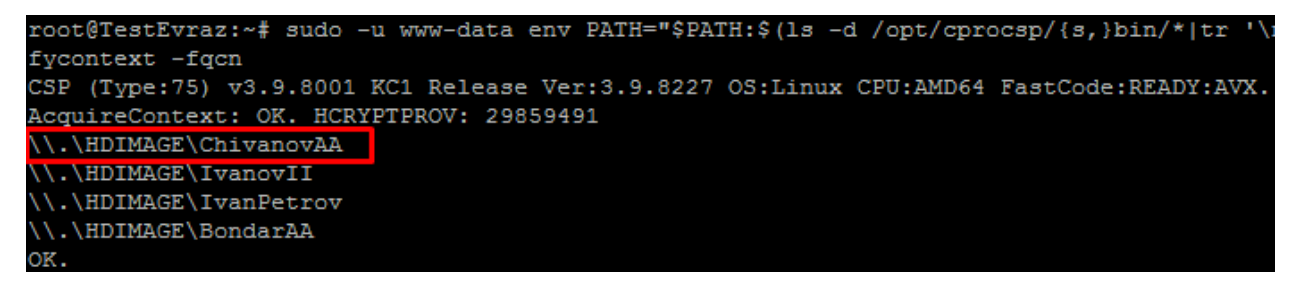

Скопируйте сертификат подписанта в директорию на сервер Терминала (напримр /home/certs/)

Установим сертификат ключа в хранилище:

sudo -u www-data env PATH="\$PATH:\$(Is -d /opt/cprocsp/{s,}bin/\*|tr '\n' ':')" certmgr -inst -file /home/certs/ChivanovAA.cer -cont '\\.\HDIMAGE\ChivanovAA'

Проверим что сертификат успешно установлен и прилинкован к соответствующему контейнеру ключа:

sudo -u www-data env PATH="\$PATH:\$(Is -d /opt/cprocsp/{s,}bin/\*|tr '\n' ':')" certmgr -list

|                  | ••• |                                                    |
|------------------|-----|----------------------------------------------------|
| 1                |     |                                                    |
| Issuer           | :   | C=RU, L=Moscow, O=Cyberplat, CN=Chivanov Aleksandr |
| Subject          | :   | C=RU, L=Moscow, O=Cyberplat, CN=Chivanov Aleksandr |
| Serial           | :   | 0x4BF8D75F11FD3CD1                                 |
| SHA1 Hash        | :   | 0xd6191bff7609b098d7ea6c400a1eb30bb43d8eb3         |
| Not valid before | :   | 19/05/2016 12:11:23 UTC                            |
| Not valid after  | :   | 19/05/2017 12:11:23 UTC                            |
| PrivateKey Link  | :   | Yes. Container : HDIMAGE\\Chivanov.000\1992        |

### Импорт сертификатов пользователя в хранилище сервера Терминала CyberFT

Для добавления сертификата проверки подписи для документов типа **ISO20022** выполнить cd /home/cyberft/app/src sudo -u www-data env PATH="\$PATH:\$(Is -d /opt/cprocsp/{s,}bin/\*|tr '\n' ':')" ./yii cryptopro/add-certificates-from-terminal iso20022

Для добавления сертификата проверки подписи для документов типа **FileACT** выполнить cd /home/cyberft/app/src

sudo -u www-data env PATH="\$PATH:\$(Is -d /opt/cprocsp/{s,}bin/\*|tr '\n' ':')" ./yii cryptopro/add-certificates-from-terminal fileact

Добавьте сертификат из локального хранилища в терминал. cd /home/cyberft/app/src sudo -u www-data env PATH="\$PATH:\$(Is -d /opt/cprocsp/{s,}bin/\*|tr '\n' ':')" ./yii cryptopro/installcertificate-from-container (название контейнера Ivanov, user1, user2, user3 и т.д.)

# Настройка Терминала CyberFT через веб интерфейс

### Генерация ключей автоматического подписанта.

### Входим в Настройки -> Ключи автоподписантов

| CyberFT        | Терминал SIMKIN   | N1@TEST              |                    | Ó            | Русски  | й 💄 admin@cyberft.com |
|----------------|-------------------|----------------------|--------------------|--------------|---------|-----------------------|
| 🚳 Статистик    | а 🔍 Сертификаты   | 🖺 Документы 🔻 🔚 Swi  | ftFin 🔻 🖒 FinZip 🔻 | 街 Обмен с вн | ешней ( | системой 🔻 🖒 EDM 🔻    |
| ြ FileAct 🔻    | 🖀 Пользователи    | 🖃 Отчёты 🔻 🌻 Настрой | ки 🔻               |              |         |                       |
| Главная / Ключ | и автоподписантов |                      |                    |              |         |                       |
| Ключи авт      | оподписантов      |                      |                    |              |         |                       |
| Создать клю    | ч Импортироват    | ь ключ               |                    |              |         |                       |
| ID I           | D Терминала       | Изменено             | Владелец           | Статус       | Тип С   | тпечаток сертификата  |
|                |                   |                      |                    |              |         |                       |
| Ничего не най  | цено.             |                      |                    |              |         |                       |

### Заполняем реквизиты ключа.

| Владелец ключа вводит пароль приватного ключа | • |
|-----------------------------------------------|---|
| Нажимаем «Создать ключ».                      |   |

| Главная / Ключи автоподпис           | антов / Создать ключ |  |
|--------------------------------------|----------------------|--|
| Создать ключ                         |                      |  |
| ID Терминала                         | SIMKIN1@TEST         |  |
| Имя ключа                            | SIMKIN1@TEST avtobot |  |
| Первичный или<br>дополнительный ключ | Первичный ключ 🔻     |  |
| Личный ключ/Ключ<br>организации      | Ключ организации     |  |
| Страна                               | RU                   |  |
| Область или провинция                | Moscow               |  |
| Населенный пункт                     | Moscow               |  |
| Наименование<br>организации          | CyberFT              |  |
| Имя/Наименование                     | Ключ Автоподписанта  |  |
| Пароль приватного ключа              |                      |  |
| Повторите пароль                     |                      |  |
|                                      | Создать ключ         |  |

Сгенерится комплект ключей.

По нажатию кнопки «Скачать файл» можно выгрузить сертификат открытого ключа.

### Настройка автоматического подписания FileAct ключами КриптоПро

Важно! Настройка обмена и подписания КриптоПРО в функционале модуля Обмен с внешней системой (Обмен файлами в формате ISO20022) осуществляется полностью аналогичным образом.

Входим в FileAct -> Настройки КриптоПро

В блоке Подписание отображаются доступные ключи подписантов, установленные ранее администратором сервера в хранилище ключей КриптоПро.

| CyberFT                      | Терминал TESTPD                     | V@X001         |              |           |           |                    |             |
|------------------------------|-------------------------------------|----------------|--------------|-----------|-----------|--------------------|-------------|
| Статистика                   | а 🔍 Сертификаты                     | 🖺 Документы 🤻  | SwiftFin     | ▼ 4 EDM ▼ | 🖒 Обмен с | внешней системой 🥆 | ළි) FileAct |
| лавная / FileAc<br>Настройки | t / Настройки Крипто<br>I КриптоПро | Тро            |              |           |           |                    |             |
| Подписани                    | le                                  |                |              |           |           |                    |             |
| Активи<br>Сохрани            | ировать подписание Кр<br>ить        | иптоПро        |              |           |           |                    |             |
| Доступны                     | е ключи                             |                |              |           |           | Настройки          |             |
| Идентиф                      | икатор ключа                        | :              | itatus       |           |           |                    |             |
| 8c04259a                     | ea 154177f322d919b439               | fa486983f0eb I | Ready to use | Enabled 🔅 |           |                    |             |

По нажатию на кнопку «Настройки» открываются свойства ключа

Необходимо привязать ключ к пользователю, которого предварительно нужно создать.

| CyberFT 👘                                                                         | Терминал TESTPD                                                                                           | V@X001                                                                             |                                                                        |                           |                  |
|-----------------------------------------------------------------------------------|----------------------------------------------------------------------------------------------------|------------------------------------------------------------------------------------|------------------------------------------------------------------------|---------------------------|------------------|
| 🚳 Статистика                                                                      | 🔩 Сертификаты                                                                                             | 🖺 Документы 👻                                                                      | 🗏 SwiftFin 👻                                                           | 街 EDM 👻                   | 街 Обмен с внешне |
| ыавная / FileAct<br>Илюч №4                                                       | / Ключи КриптоПро                                                                                         | / Ключ №4                                                                          |                                                                        |                           |                  |
| Сертификат                                                                        |                                                                                                    |                                                                                    |                                                                        |                           |                  |
| Организация:<br>Подразделени<br>CN: Test Cyber (<br>Email: support(               | ООО КиберПлат<br>te: SUPPORT<br>User1<br>⊉cyberplat.com                                                   |                                                                                    |                                                                        |                           |                  |
| Статус: Готов                                                                     | к использованию                                                                                           |                                                                                    |                                                                        |                           |                  |
| Пользователь                                                                      |                                                                                                    |                                                                                    |                                                                        |                           |                  |
| test@test.test                                                                    |                                                                                                    |                                                                                    |                                                                        |                           | •                |
| Идентификатор                                                                     | о ключа                                                                                                   |                                                                                    |                                                                        |                           |                  |
| 91886be1d68                                                                       | 09bf579d919a7bde0daf0                                                                                     | 07863d181                                                                          |                                                                        |                           |                  |
| Имя владельца                                                                     | I                                                                                                    |                                                                                    |                                                                        |                           |                  |
|                                                                                   |                                                                                                    |                                                                                    |                                                                        |                           |                  |
| Данные сертиф                                                                     | иката                                                                                                    |                                                                                    |                                                                        |                           |                  |
| BEGIN CER<br>MIIDtDCCA20<br>MCEGCSqGSIb<br>MQ8wDQYDV<br>VQQDExhDUII<br>MTUxMjA0MD | RTIFICATE<br>gAwIBAgITEgAH15ubd1/<br>J3DQEJARYUc3VwcG9ydI<br>QQHEwZNb3Njb3cxFzAV<br>QVE8UJFJPIFRIc3QgQ2VB | Aje3Xo9gAAAAfXmzAIE<br>BjcnlwdG9wcm8ucnU<br>'BgNVBAoTDkNSWVBU<br>udGVyIDIwHhcNMTUW | 3gYqhQMCAgMwfz<br>xCzAJBgNVBAYTAIJ<br>Ty1QUk8gTExDMS<br>iOTA0MDkwNTQzV | Ej<br>V<br>EwHwYD<br>VhcN | , A              |

### Активация ключей подписантом.

- 1) Входим в Терминал под пользователем владельцем ключа
- 2) Входим в свойства учетной записи пользователя (отмечено красным)

| <i>CyberFT</i> T               | ерминал BONDRUM@A001      |                              | • | Русский   | ≗ 2@2.2 2@2.2 2@2.2 |
|--------------------------------|---------------------------|------------------------------|---|-----------|---------------------|
| 23 Статистика                  | 🔩 Мои ключи и сертификаты | 衛 Обмен с внешней системой 👻 | ත | FileAct 👻 |                     |
| входящие до<br>с 2015-12-19 по | ОКУМЕНТЫ<br>0 2016-01-19  |                              |   |           |                     |
| <b>土</b>                       |                           |                              |   |           | 18                  |

В Блоке **FileAct** отображаются привязанные к пользователю ключи.

3) Для активации ключа входим в «Настройки» соответствующего ключа.

| berFT               | Терминал BONDRUM@A001            |                              | Ð      | Русский | <b>&amp;</b> 2@2.2 2@2.2 2@2. |
|---------------------|----------------------------------|------------------------------|--------|---------|-------------------------------|
| 🗈 Статистика        | а 🔍 Мои ключи и сертификаты      | 衛 Обмен с внешней системой 💌 | 🖉 File | Act 💌   |                               |
| вная / Польз        | зователи / 2@2.2 2@2.2 2@2.2     |                              |        |         |                               |
| 02.2 2@2            | 2.2 2@2.2                        |                              |        |         |                               |
|                     |                                  |                              |        |         |                               |
| нформация           | команды Операции с аккаунтом     |                              |        |         |                               |
| ID                  |                                  | 3                            |        |         |                               |
| Email               |                                  | 2@2.2                        |        |         |                               |
| Имя                 |                                  | 2@2.2 2@2.2 2@               | 2.2    |         |                               |
| Роль                |                                  | Пользователь                 |        |         |                               |
| Уровень под         | дписания                         | Уровень 1                    |        |         |                               |
| Статус              |                                  | Активный                     |        |         |                               |
| Создан              |                                  | 2015.12.23 10:39:            | 08     |         |                               |
| Изменен             |                                  | 2015.12.23 11:17:            | 56     |         |                               |
| Ключ актив          | ации                             | (не задано)                  |        |         |                               |
| FileAct<br>Доступны | е ключи                          | Статис                       |        |         |                               |
| 2dcfeea8a           | af7e553303ebfed823e760a5c30f3958 | Готов к использованию Включе | н 🕻    | 3       |                               |
| Lucicculo           |                                  |                              |        |         |                               |
|                     |                                  |                              |        |         |                               |
| SwiftFin            |                                  |                              |        |         |                               |

4) Владелец ключа <u>собственноручно</u> вводит пароль от ключа, ставит галочку в чекбокс Activate, нажимает «Изменить»

| CyberFT                                                             | Терминал TESTPDV@X001                                  |               |              |                          |                  |            |
|---------------------------------------------------------------------|--------------------------------------------------------|---------------|--------------|--------------------------|------------------|------------|
| 🚳 Статистика                                                        | المربع Мои ключи и сертификаты                         | 🖺 Документы 👻 | ≣ SwiftFin ▼ | 街 Обмен с внешней систем | рй 👻 🖓 FileAct = | 🕙 FinZip 🔻 |
| Главная / FileAct<br>Ключ №4<br>Сертификат                          | / Ключи КриптоПро / Ключ №4                            |               |              |                          |                  |            |
| Организация:<br>Подразделени<br>CN: Test Cyber U<br>Email: support@ | ООО КиберПлат<br>e: SUPPORT<br>Iser1<br>@cyberplat.com |               |              |                          |                  |            |
| Статус: Готов                                                       | к использованию                                        |               |              |                          |                  |            |
| Пароль от eToke                                                     | en                                                     |               |              |                          |                  |            |
| 👿 Разрешить а                                                       | втоподписание                                          |               |              |                          |                  |            |
| Изменить                                                            |                                                        |               |              |                          |                  |            |

Ключ активирован и добавлен в процесс автоматического подписания исходящих сообщений FileAct.

### Настройка верификации входящих сообщений

Для настройки верификации входящих сообщений заходим в FileAct -> Настройки Настройки КриптоПро

В блоке Верификация входящих необходимо добавить сертификаты ключей участников, которыми должны быть в обязательном порядке подписаны все входящие сообщения от соответствующего участника.

| В Статистика № Сертификаты В Документы * В SwiftFin *  2 EDM * 2 Обмен с внешней системой * 2 FileAct С<br>Главная / FileAct / Настройки КриптоПро<br>Настройки КриптоПро<br>Подписание                                                                                                    |                                                                                 | инал TESTPDV(                                             | @X001                                                   |                             |                                                          |                          |                  |        |
|----------------------------------------------------------------------------------------------------|---------------------------------------------------------------------------------|-----------------------------------------------------------|---------------------------------------------------------|-----------------------------|----------------------------------------------------------|--------------------------|------------------|--------|
| Азавная / FileAct / Настройки КриптоПро<br>Настройки КриптоПро<br>Подписание<br>Активировать подписание КриптоПро<br>Сохранить<br>Доступные ключи<br>Идентификатор ключа Статус<br>91886be1d6809bf579d919a7bde0daf07863d181 Готов к использованию Включен                                                                                                    | статистика о                                                                    | Сертификаты                                               | 🖌 Документы 👻                                           | 🗏 SwiftFin 🔻                | අ ЕДМ 🔻 අ Обме                                           | н с внешней систем       | юй 👻 🖓 FileAct - | ි FinZ |
| Подписание                 Активировать подписание КриптоПро                  Сохранить                 Доступные ключи                  Идентификатор ключа                  Узавебье1d6809bf579d919a7bde0daf07863d181                 Ротов к использованию             Включен                 Включен                 Вк                                                                                                    | ая / FileAct / На<br>тройки Кри                                                 | стройки КриптоПро<br>1ПТОПРО                              | 0                                                       |                             |                                                          |                          |                  |        |
| Активировать подписание КриптоПро     Сохранить     Доступные ключи     Идентификатор ключа     Статус     91886be1d6809bf579d919a7bde0daf07863d181     Готов к использованию     Включен     О Скачать     Ф     Скачать     Ф     Скачать     То терминала     Идентификатор ключа     Статус     ТЕSTPDV/@X001     91886be1d6809bf579d919a7bde0daf07863d181     Готов к использованию     Ф     Скачать     Ф     Скачать     Скачать     Ф     Скачать     Ф     Скачать     Ф     Скачать     Ф     Скачать     Ф     Скачать     Ф     Скачать     Ф     Скачать     Ф     Скачать     Скачать     Ф     Скачать     Ф     Скачать     Скачать     Ф     Скачать     Ф     Скачать     Ф     Скачать     Ф     Скачать     Ф     Скачать     Скачать     Ф     Скачать     Ф     Скачать     Скачать     Скачать     Скачать     Ф     Скачать     Скачать     Скачать     Скачать     Ф     Скачать     Скачать     Скача | одписание                                                                       |                                                           |                                                         |                             |                                                          |                          |                  |        |
| Доступные ключи<br>Идентификатор ключа Статус<br>91886be1d6809bf579d919a7bde0daf07863d181 Готов к использованию Включен ⊙ Скачать Ф<br>Верификация входящих<br>Доступные сертификаты<br>ID терминала Идентификатор ключа Статус<br>TESTPDV@X001 91886be1d6809bf579d919a7bde0daf07863d181 Готов к использованию Ф Скачать Ф                                                                                                    | <ul> <li>Активироват</li> <li>Сохранить</li> </ul>                              | ь подписание Крипт                                        | тоПро                                                   |                             |                                                          |                          |                  |        |
| Идентификатор ключа         Статус           91886be1d6809bf579d919a7bde0daf07863d181         Готов к использованию         Включен         © Скачать         ©           Верификация входящих         Доступные сертификаты           Статус            По терминала         Идентификатор ключа         Статус          © Скачать         ©                                                                                                    | Доступные клю <sup>.</sup>                                                      | чи                                                        |                                                         |                             |                                                          |                          |                  |        |
| 91886be1d6809bf579d919a7bde0daf07863d181 Готов к использованию Включен () Скачать                                                                                                    | Идентификато                                                                    | р ключа                                                   | c                                                       | татус                       |                                                          |                          |                  |        |
| Верификация входящих<br>Доступные сертификаты<br>ID терминала Идентификатор ключа Статус<br>TESTPDV@X001 91886be1d6809bf579d919a7bde0daf07863d181 Готов к использованию Ф Скачать Ф                                                                                                    | 91886be1d6809b                                                                  | f579d919a7bde0daf                                         | f07863d181 F                                            | отов к использов            | анию Включен                                             | 🛈 Скачать 🛛 🌣            |                  |        |
| ID терминала         Идентификатор ключа         Статус           TESTPDV@X001         91886be1d6809bf579d919a7bde0daf07863d181         Готов к использованию         Ф Скачать         Ф                                                                                                    |                                                                                 | одящих                                                    |                                                         |                             |                                                          |                          |                  |        |
| ТЕSTPDV@X001 91886be1d6809bt579d919a7bde0dat07863d181 ГОТОВ К ИСПОЛьзованию (О Скачать О                                                                                                    | ерификация вх<br>Доступные серт                                                 | ификаты                                                   |                                                         |                             |                                                          |                          |                  |        |
|                                                                                                    | ерификация вх<br>Доступные серт<br>ID терминала                                 | ификаты<br>Идентификато                                   | ор ключа                                                |                             | Статус                                                   |                          | _                |        |
| SIMKLN1@1E51 498bd5bcci07e1831d0f4fd5535db22048ae1133 ГОТОВ К ИСПОЛьзоВанию @ Скачать Ф                                                                                                    | ерификация вх<br>Доступные серт<br>ID терминала<br>TESTPDV@X001                 | ификаты<br>Идентификато<br>91886be1d6809                  | <b>ор ключа</b><br>9bf579d919a7bde0                     | daf07863d181                | Статус<br>Готов к использования                          | о 🕚 Скачать              | 0                |        |
| Добавить сертификат                                                                                                    | ерификация вх<br>Доступные серт<br>ID терминала<br>TESTPDV@X001<br>SIMKIN1@TEST | ификаты<br>Идентификат<br>91886be1d6809<br>498bd5bccf07e1 | <b>ор ключа</b><br>)bf579d919a7bde0<br>1831d0f4fd5535db | daf07863d181<br>22048ae1133 | Статус<br>Готов к использования<br>Готов к использования | о ОСкачать<br>О ОСкачать | 0                |        |

Для добавления сертификата проверки подписи для документов типа **ISO20022** выполнить *cd /home/cyberft/app/src* 

sudo -u www-data env PATH="\$PATH:\$(Is -d /opt/cprocsp/{s,}bin/\*|tr '\n' ':')" ./yii cryptopro/add-certificates-from-terminal iso20022

Для добавления сертификата проверки подписи для документов типа **FileACT** выполнить *cd /home/cyberft/app/src* 

sudo -u www-data env PATH="\$PATH:\$(Is -d /opt/cprocsp/{s,}bin/\*|tr '\n' ':')" ./yii cryptopro/add-certificates-from-terminal fileact

Статус сертификата должен измениться на «Готов к использованию»

### Настройка почтового сервера для рассылки уведомлений

### Заходим в Настройки -> Настройки почтовых оповещений

Указываем реквизиты почтового сервера и нажимаем «Сохранить»

| CyberFT         | Терминал SIMKI       | N1@TEST       |              |            | 6              | Русский    | admin@cyberft.com |
|-----------------|----------------------|---------------|--------------|------------|----------------|------------|-------------------|
| 🚳 Статистика    | а 🔍 Сертификаты      | 🖿 Документы 🔻 | 🔳 SwiftFin 👻 | 省 FinZip 💌 | 街 Обмен с внеш | ней систем | ой ▼ 🖓 EDM ▼      |
| 역 FileAct 👻     | 🚰 Пользователи       | 🗏 Отчёты 👻 🗘  | Настройки 👻  |            |                |            |                   |
| Главная / Настр | ойки почтовых оповец | цений         |              |            |                |            |                   |
| Настройки       | 1 почтового серве    | pa            |              |            |                |            |                   |
| SMTP xoct       |                      |               |              |            |                |            |                   |
| smtp.mail.ru    | u .                  |               |              |            |                |            |                   |
| SMTP порт       |                      |               |              |            |                |            |                   |
| 25              |                      |               |              |            |                |            |                   |
| Логин           |                      |               |              |            |                |            |                   |
| bond008@i       | inbox.ru             |               |              |            |                |            |                   |
| Пароль          |                      |               |              |            |                |            |                   |
|                 |                      |               |              |            |                |            |                   |
| Шифрован        | ие                   |               |              |            |                |            |                   |
| Нет             |                      |               |              |            |                |            | •                 |
| Сохран          | нить                 |               |              | Te         | стовый адрес   |            | Проверить         |
|                 |                      |               |              |            |                |            |                   |

### Настройка рассылки уведомлений

Заходим в Настройки -> Список рассылки оповещений

Добавляем пользователей в список рассылки.

Сообщения будут рассылаться на указанный email пользователя.

|                                | Терминал РНРТЕ                              | ST@A001           | 6                                                          | Русский  | admin@cyberft.com       |
|--------------------------------|---------------------------------------------|-------------------|------------------------------------------------------------|----------|-------------------------|
| 🚯 Стат                         | истика 🔍 Сертификаты                        | 🖺 Документы 👻 🎚   | 🗏 SwiftFin 🔻 🖓 FinZi                                       | p 🔻 🖒 EC | om <i>◄</i>             |
| ් <u>ව</u> 06№                 | ен с внешней системой 🔻                     | 🖄 FileAct 👻 🕍 No  | льзователи 🔲 Отчё                                          | ты 👻 💿 Н | астройки 🔻              |
| авная /                        | Список рассылки оповещени                   | ій                |                                                            |          |                         |
| писо                           | к рассылки оповещ                           | ений              |                                                            |          |                         |
|                                | -                                           |                   |                                                            |          |                         |
| Настроі                        | йки пользовательского опове                 | цения сохранены   |                                                            |          | >                       |
|                                |                                             |                   |                                                            |          |                         |
| Id                             | Name                                        | E                 | imail                                                      |          | 솖                       |
| Id<br>10<br>1                  | Name<br>a.bondar<br>admin@cyberft.com       | E                 | <b>mail</b><br>.bondar@cyberplat.ru<br>.dmin@cyberft.com   |          | <b>a</b>                |
| Id<br>10<br>1                  | Name<br>a.bondar<br>admin@cyberft.com       | E<br>a<br>a       | i <b>mail</b><br>.bondar@cyberplat.ru<br>Idmin@cyberft.com |          | <b>1</b>                |
| Id<br>10<br>1                  | Name a.bondar admin@cyberft.com             | E<br>a<br>a       | i <b>mail</b><br>bondar@cyberplat.ru<br>.dmin@cyberft.com  |          | <b>î</b>                |
| Id<br>10<br>1<br>Добав         | Name<br>a.bondar<br>admin@cyberft.com       | Е<br>а<br>а       | imail<br>.bondar@cyberplat.ru<br>.dmin@cyberft.com         |          | î<br>Î                  |
| Id<br>10<br>1<br>Добав         | Name       a.bondar       admin@cyberft.com | е<br>а<br>а<br>1Я | imail<br>.bondar@cyberplat.ru<br>idmin@cyberft.com         |          | û<br>û<br>▼             |
| Id<br>10<br>1<br>Добав<br>Iso@ | Name<br>a.bondar<br>admin@cyberft.com       | е<br>а<br>а<br>1Я | imail<br>.bondar@cyberplat.ru<br>.dmin@cyberft.com         |          | <b>1</b><br>■<br>■<br>• |

### Настройка оповещений по событиям

Заходим в Настройки -> Параметры событий оповещения Активируем рассылку уведомлений в соответствии с событиями, настраиваем соответствующие параметры и сохраняем.

| B C      | татистика 🔩 Сертификаты 📗 Документы                | ▼ III SwiftFin ▼ <sup>(2)</sup> FinZip ▼ <sup>(2)</sup> EDM ▼ |
|----------|----------------------------------------------------|---------------------------------------------------------------|
| ۇ C      | Обмен с внешней системой 👻 🖓 FileAct 💌             | 😤 Пользователи 🔲 Отчёты 👻 📀 Настройки 🛸                       |
| вная     | <ul> <li>/ Параметры событий оповещения</li> </ul> |                                                               |
| apa      | аметры событий оповещения                          |                                                               |
| <u>.</u> |                                                    |                                                               |
|          | Тип события                                        | Настройки                                                     |
| •        | Недоставленные документы                           | Максимальное время доставки, минут                            |
|          |                                                    | 10                                                            |
|          |                                                    |                                                               |
| -        | Ошибки авторизации пользователя                    |                                                               |
| •        | Документы, ожидающие подписания                    |                                                               |
| -        | Сбой подключения к процессингу                     |                                                               |
| -        | Ошибка обработки документа                         |                                                               |
| -        | Ошибка открытия папки SFTP                         |                                                               |
|          |                                                    |                                                               |

### Подключение сетевых дисков

При подключении сетевого диска указываем:

Папка для импорта: <u>\\192.168.72.128\cyberft\_import</u> Папка для экспорта: <u>\\192.168.72.128\cyberft\_export</u>

Пользователь: cyberft-samba Пароль указывается при установке samba

## Удаление ключей КриптоПРО

### Удаление ключей КриптоПРО с сервера Терминала CyberFT

Выясним какие сертификаты имеются в хранилище

sudo -u www-data env PATH="\$PATH:\$(Is -d /opt/cprocsp/{s,}bin/\*|tr '\n' ':')" certmgr -list

Получим

 Image: Second State State Sta

Удалим сертификат

sudo -u www-data env PATH="\$PATH:\$(Is -d /opt/cprocsp/{s,}bin/\*|tr '\n' ':')" certmgr -delete 1

Где 1 это ID сертификата в хранилище

Выясним какие имеются контейнеры ключей

sudo -u www-data env PATH="\$PATH:\$(Is -d /opt/cprocsp/{s,}bin/\*|tr '\n' ':')" csptest -keyset - enum\_cont -verifycontext –fqcn

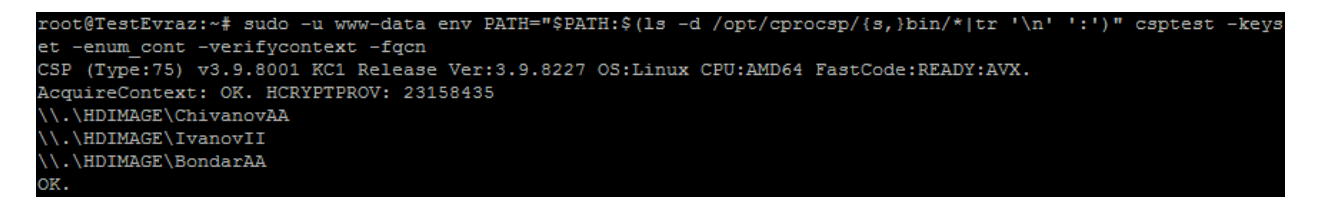

Удалим хранилище ChivanovAA

sudo -u www-data env PATH="\$PATH:\$(Is -d /opt/cprocsp/{s,}bin/\*|tr '\n' ':')" certmgr -delete -cont '\\.\hdimage\ChivanovAA'

### Удаление сертификатов КриптоПРО из базы данных Терминала CyberFT

Для удаления записей о сертификатах в веб интерфейсе Терминала CyberFT зайдите в

Настройки –> Ключи КриптоПро и удалите нужные сертификаты

| Сурег FT Терминал BONDTESTAXXX                                                                   |                                                                                                    | 6      | Русский  | admin@cyberft.com |
|--------------------------------------------------------------------------------------------------|----------------------------------------------------------------------------------------------------|--------|----------|-------------------|
| 🐵 Статистика 🔍 Сертификаты 📗 Документы 🔻 🗮 SwiftFin 🔻                                            | 伦 FinZip ▼ 伦 FileAct ▼ 伦                                                                                    | Обмен  | с внешне | й системой 🔻      |
| 🗠 Банковское обслуживание 🔻 🕍 Пользователи 🛛 🗏 Отчёты 🔻                                          | Ф Настройки 🔻                                                                                               |        |          |                   |
| Главная / Ключи КриптоПро<br>Ключи КриптоПро<br>Показаны записи 1-3 из 3.<br>Идентификатор ключа | Контролёр<br>Настройки автоматического под<br>Обмен с сетью CyberFT<br>Настройки подписания<br>Безопасность | писани |          |                   |
|                                                                                                  | верификация входящих<br>Ключи КриптоПро                                                                     |        |          |                   |
| e3b795ea1859bb778faa3cb13e7c817696cf534c                                                         | Настройки почтовых оповещени                                                                                | ій     |          |                   |
| 089c10b17dedb37d61ba05570a3b890745cc4d43                                                         | Список рассылки оповещений                                                                                  |        |          | ۵, 🖉              |
| 1139765071e11790f5e9f1d79f985564834a39be                                                         | Журнал событий                                                                                              |        |          |                   |
|                                                                                                  | Параметры событий оповещени                                                                                 | я      |          |                   |

Для удаления сертификатов верификации входящих сообщений зайдите в меню Cryptopro certificates по ссылке: <u>https://XXX.XXX.XXX/ru/ISO20022/cryptopro-cert/index</u>

Далее можно удалить не нужные сертификаты.

| <b>ДСГГ</b> Термина                                                    | ал BONDTESTAXXX                                          |                                                                          |                                      |             | 0                             | Русский     | 占 admin@cybe | rft.com |
|------------------------------------------------------------------------|----------------------------------------------------------|--------------------------------------------------------------------------|--------------------------------------|-------------|-------------------------------|-------------|--------------|---------|
| 🚳 Статистика 🔍 Сер                                                     | тификаты 📗 Документы 🔻 🗄                                 | 🔳 SwiftFin 🔻 🖒 FinZip 💌                                                  | අ FileAct                            | 衛 Обмен с в | внешне                        | ей системой | й 🔻          |         |
| 🖞 Банковское обслужи                                                   | вание 🔻 🕍 Пользователи 🛽                                 | 🗐 Отчёты 🔻 🏟 Настройки                                                   | •                                    |             |                               |             |              |         |
| авная / FileAct / Cryptop                                              | pro certificates                                         |                                                                          |                                      |             |                               |             |              |         |
| ryptopro certificat                                                    | es                                                       |                                                                          |                                      |             |                               |             |              |         |
| 2 C C C C C C C C C C C C C C C C C C C                                |                                                          |                                                                          |                                      |             |                               |             |              |         |
| Новый сертификат                                                       |                                                          |                                                                          |                                      |             |                               |             |              |         |
| Новый сертификат<br>Показаны записи 1-3 из 3                           |                                                          |                                                                          |                                      |             |                               |             |              |         |
| Новый сертификат<br>Показаны записи 1-3 из 3<br>ID терминала           | Статус                                                   | Идентификатор ключа                                                      |                                      | 1           | Имя в.                        | ладельца    |              |         |
| Новый сертификат<br>Показаны записи 1-3 из 3<br>ID терминала           | Статус                                                   | Идентификатор ключа                                                      |                                      |             | Имя в.                        | ладельца    |              |         |
| Новый сертификат<br>Показаны записи 1-3 из 3<br>ID терминала           | Статус                                                   | Идентификатор ключа<br>е3b795ea1859bb778faa3cb                           | b13e7c817696cf53                     | 4c          | <mark>Имя в</mark> .<br>User1 | ладельца    |              | â       |
| Новый сертификат<br>Показаны записи 1-3 из 3<br>ID терминала<br>1<br>1 | Статус<br>Готов к использованию<br>Готов к использованию | Идентификатор ключа<br>e3b795ea1859bb778faa3ct<br>089c10b17dedb37d61ba05 | b13e7c817696cf53<br>5570a3b890745cc4 | 4c 4d3      | Имя в.<br>User1<br>User2      | ладельца    | •            |         |